# JELDWEN.

# QUICKQUOTE<sup>™</sup>2

# SYSTEM REQUIREMENTS

In a continued effort to increase stability and speed of QuickQuote, we will be upgrading the software. To ensure you receive the full benefit of this improvement, please ensure that your system meets the minimum requirements. These are slightly different than previous system requirements. To determine what your current system specifications are, see below for a step-by-step guide.

The minimum requirements are:

#### **Operating System**

- Windows XP: Service Pack 3
- Windows Vista
- Windows 7
- Windows 8

#### Hardware

| Minimum processor speed   | Intel <sup>®</sup> Pentium <sup>®</sup> 4 or AMD Athlon <sup>®</sup> 64 processor (2GHz or faster)                                                                                                    |  |  |
|---------------------------|----------------------------------------------------------------------------------------------------|--|--|
| Available RAM             | 2GB, 4GB or more (recommended)                                                                                                    |  |  |
| Available hard disk space | 3GB of available hard-disk space for installation                                                                                                    |  |  |
| Display resolution        | 1024x768 display (1280x800 recommended)                                                                                                    |  |  |
| Network                   | Internet connection with web access required for electronically transmitting orders                                                                                                    |  |  |
| Software                  | <ul> <li>Microsoft Office required for transferring orders via email or submitting support issues via email from within QuickQuote</li> <li>PDF viewer for previewing print outs and reports</li> </ul> |  |  |

# .NET Framework Requirements

• Machine must have minimum .NET framework 4.0 installed

#### To determine which .NET Framework is installed:

- 1. Go to the Control Panel (usually found under the Start menu or Start  $\rightarrow$  Settings)
- 2. Within the Control Panel, open up "Add or Remove Programs"
- 3. Look to make sure Microsoft .NET Framework 4.0 is installed
  - a. Remember, numbers higher than this will also work (i.e. 4.0 Service Pack 1)

\* Note that if the computer is connected to and has access to the internet, QuickQuote will try and install the necessary .NET Framework and any other critical components during the installation process.

Please note that similar to other software providers, including Microsoft, we will no longer support Windows 2000 or Windows XP SP2. Microsoft officially ended support for these products in July of 2010.

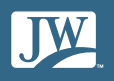

# Viewing your system specifications (Windows XP and Windows 7)

## Windows XP

Right click on "My Computer" and then click on Properties

| System Properties       | ?×                                                                                                    |                               |
|-------------------------|----------------------------------------------------------------------------------------------------|-------------------------------|
| System Restore          | Automatic Updates Remote                                                                                                    |                               |
| General Compute         | r Name Hardware Advanced                                                                                                    |                               |
|                         | System:<br>Microsoft Windows XP<br>Professional<br>Version 2002<br>Service Pack 3                                                | Service Pack                  |
|                         | Registered to:<br>jw<br>76487-0EM-0011903-00102                                                                                  |                               |
| Manufactured and suppor | ted by: Dell Latitude D620<br>Intel(R) Core(TM)2 CPU<br>T7200 @ 2.00GHz<br>997 MHz, 3.25 GB of RAM<br>Physical Address Extension | Processor speed<br>and memory |
|                         | Support Information OK Cancel Apply                                                                                              |                               |

### Windows 7

Click on the start bubble and look for "Computer." Right click on this and select Properties

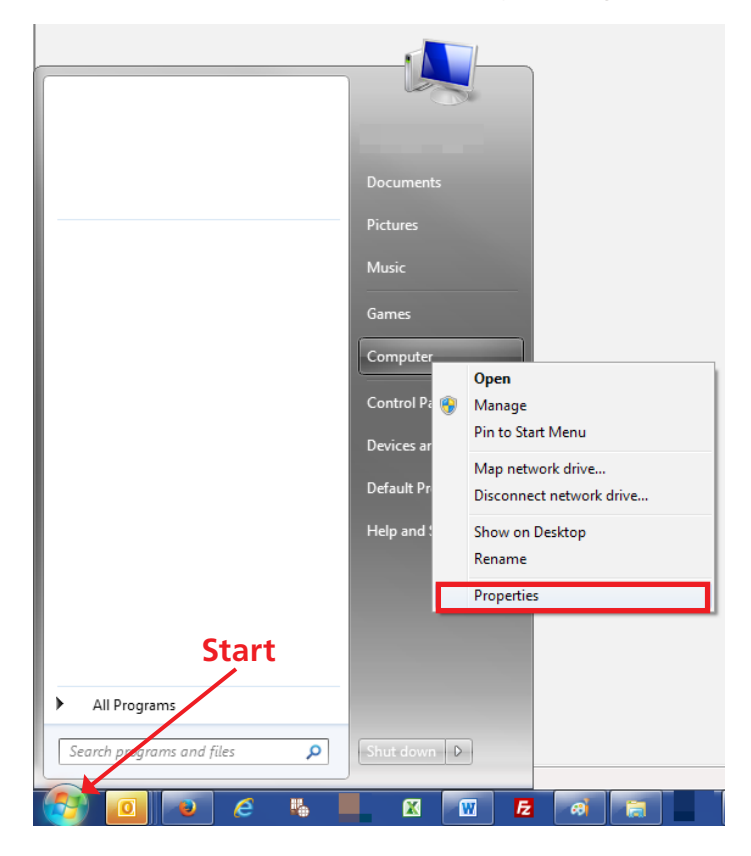

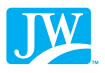

The operating system as well as the system specifications can be found here

| Control Panel +                      | System and Security 🕨 System |                                      | •                          | Search Control Panel                  | م                             |
|--------------------------------------|------------------------------|--------------------------------------|----------------------------|---------------------------------------|-------------------------------|
| Control Panel Home                   | View basic information       | about your computer                  |                            |                                       | 0                             |
| 🚱 Device Manager                     | Windows edition              |                                      |                            |                                       |                               |
| 🚱 Remote settings                    | Windows 7 Ultimate           |                                      |                            | <b>.</b>                              |                               |
| 😗 System protection                  | Copyright © 2009 Microso     | ft Corporation. All rights reserved. | 📥 Operatii                 | ng System 🖊                           |                               |
| Advanced system settings             | Service Pack 1               |                                      | <b>`</b> Info              |                                       |                               |
|                                      | System                       |                                      |                            | 4                                     | <u> </u>                      |
|                                      | Manufacturer                 | Dell                                 |                            |                                       |                               |
|                                      | Model:                       | Latitude E6420                       |                            |                                       |                               |
|                                      | Rating:                      | 5.7 Your Windows Experience I        | ndex needs to be refreshed | · ()                                  | DELL                          |
|                                      | Processor:                   | Intel(R) Core(TM) i7-2640M CPU (     | 2.80GHz 2.80 GHz           | l l l l l l l l l l l l l l l l l l l |                               |
|                                      | Installed memory (RAM):      | 6.00 GB (5.88 GB usable)             | K                          | Hardware                              |                               |
|                                      | System type:                 | 64-bit Operating System              |                            | Information                           |                               |
|                                      | Pen and Touch:               | No Pen or Touch Input is available   | e for this Display         | information                           |                               |
|                                      | Dell support                 |                                      |                            |                                       |                               |
|                                      | Website:                     | Online support                       |                            |                                       |                               |
|                                      | Computer name, domain, and   | workgroup settings                   |                            |                                       |                               |
|                                      | Computer name:               |                                      |                            | 6                                     | Change settings               |
|                                      | Full computer name:          |                                      |                            |                                       |                               |
|                                      | Computer description:        |                                      |                            |                                       |                               |
|                                      | Domain:                      |                                      |                            |                                       |                               |
| See also                             | Windows activation           |                                      |                            |                                       |                               |
| Action Center                        | Windows is activated         |                                      |                            |                                       | ask for                       |
| Windows Update                       | Product ID:                  |                                      |                            |                                       | genuine 🔨                     |
| Performance Information and<br>Tools |                              |                                      |                            | I                                     | software<br>Learn more online |

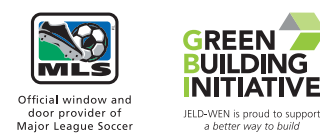

© 2013 JELD-WEN, inc. This publication and its contents are owned by JELD-WEN, inc. and are protected under the U.S. Copyright Act and other intellectual property laws. All trademarks, service marks, logos, and the like (whether registered or unregistered) are owned or controlled by JELD-WEN, inc. or others. Unauthorized use or duplication of JELD-WEN intellectual property is prohibited.

JELD-WEN reserves the right to change product specifications without notice. Please check our website, jeld-wen.com, for current information.